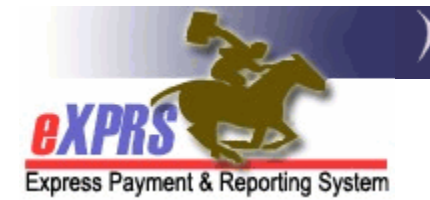

## How to Accept a SEPA in eXPRS

(updated 3/11/2019)

As a Case Management Entity (CME), part of the work needed in eXPRS is to Accept the Service Element Prior Authorizations (SEPAs) for the services you perform as a CME & are directly paid for (case management and/or administrative services). The SEPA is the contractual element in eXPRS that increases or reduces the funding limits for services you provide. SEPAs for other direct client services that are paid directly from eXPRS to other rendering providers are managed & accepted by ODDS.

The services that a CME must accepted a SEPA for are:

| СМЕ Туре                     | Accepts SEPAs for:                                                                                             |
|------------------------------|----------------------------------------------------------------------------------------------------|
| CDDPs (Local Authority)      | <ul> <li>SE48-CDDP Case Mgmt Svcs</li> <li>SE02-DD Admin</li> <li>SE55-Abuse Investigation Services</li> </ul> |
| Brokerages (Contractor)      | • SE148-Brokerage Case Mgmt Svcs                                                                               |
| State Kids (Local Authority) | <ul> <li>ODDS Manages all SEPAs for State<br/>Kids Svcs</li> </ul>                                             |

To accept a SEPA, users must have the below roles assigned for their CME:

- Local Authority IGA Manager (CDDPs)
- Contractor IGA Manager (Brokerage)
- → IMPORTANT: Before you can accept a SEPA, you must first set up your SEPA APPROVAL PASSCODE (also called the passphrase). Please see the <u>How to set</u> <u>up your SEPA Approval Passcode</u> user guide for instructions on how to do that.

Once your passcode/passphrase has been set up and activated, follow these next steps to accept a SEPA.

1. Log into eXPRS. If users have more than one organization login option, they will need to be logged in under the **Local Authority** (for CDDPs),

| Login                               |                                                    |  |  |  |  |  |  |  |
|-------------------------------------|----------------------------------------------------|--|--|--|--|--|--|--|
| Password accepted. Choose your      | organization and/or program area for this session. |  |  |  |  |  |  |  |
| You are in the Practice environment |                                                    |  |  |  |  |  |  |  |
| Login Name:                         | cddpdemo1                                          |  |  |  |  |  |  |  |
| Password:                           | •••••                                              |  |  |  |  |  |  |  |
| Organization/Program Area:          | County (Local Authority)                           |  |  |  |  |  |  |  |
| Forgot your password?               | Submit                                             |  |  |  |  |  |  |  |

## or **Contractor** (for Brokerages)

| Login                               |                                                        |
|-------------------------------------|--------------------------------------------------------|
| Password accepted. Choose yo        | our organization and/or program area for this session. |
| You are in the Practice environment | t                                                      |
| Login Name:                         | brokdemo1                                              |
| Password:                           | •••••                                                  |
| Organization/Program Area:          | Brokerage (Contractor)                                 |
| Forgot your password?               | Submit                                                 |

2. If you have a notification message listed under "**My Notifications**", click on the blue hyperlink for the SEPA notification. This will open the SEPA for you to accept it.

| Home<br>My Notifications                                                                                                    |                        |               |         |  |  |  |  |  |  |  |  |
|----------------------------------------------------------------------------------------------------|------------------------|---------------|---------|--|--|--|--|--|--|--|--|
| Filtered By Type All Notification Types                                                                                                    | ~                      | Include Re    | moved 🗆 |  |  |  |  |  |  |  |  |
| Find                                                                                                    |                        |               |         |  |  |  |  |  |  |  |  |
| Description 🗢                                                                                                    | Updated<br>Date ≑      | Updated<br>By | Done 🗌  |  |  |  |  |  |  |  |  |
|                                                                                                    |                        |               |         |  |  |  |  |  |  |  |  |
| Service Element Prior Auth 272 58 Awaits Contractor<br>Acceptance                                                                                     | 3/11/2019              |               | Remove  |  |  |  |  |  |  |  |  |
| Service Element Prior Auth 272       58 Awaits Contractor         Acceptance       54 Awaits Contractor         Acceptance       54 Awaits Contractor | 3/11/2019<br>3/11/2019 |               | Remove  |  |  |  |  |  |  |  |  |

3. With the SEPA open, you can confirm if the SEPA is one that needs you to take action. SEPAs that you must accept as a CME will have a status of *Pending Acceptance* (meaning, waiting for your action to "accept" the SEPA). Click *CONTINUE* to proceed to accept the SEPA.

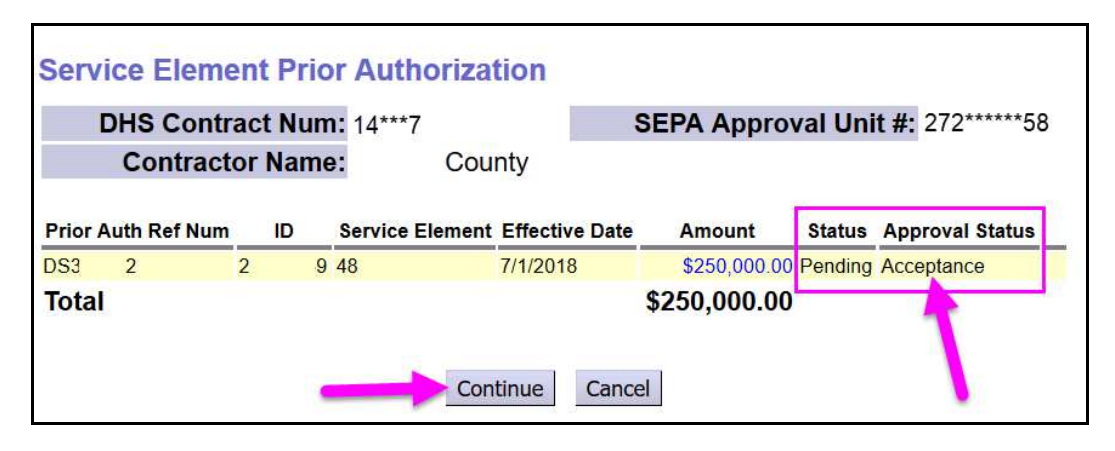

4. Scroll down the SEPA details page until you find the section **SEPA APPROVAL PASSCODE**. In the box, enter the password you created in your user profile for SEPA approval.

| Service Element Prior Authorization Adjustment |                                 |     |          |                  |                         |           |         |             |        |          |              |               |          |  |  |
|------------------------------------------------|---------------------------------|-----|----------|------------------|-------------------------|-----------|---------|-------------|--------|----------|--------------|---------------|----------|--|--|
|                                                | SEPA Approval Unit #: 272****58 |     |          |                  |                         |           |         |             |        |          |              |               |          |  |  |
|                                                | DHS                             | Co  | ntract N | lum: 14          | ****7                   |           | Co      | ontracto    | or Na  | me:      |              | County        |          |  |  |
|                                                |                                 |     |          |                  |                         |           |         |             |        |          |              |               |          |  |  |
|                                                | _                               | -   |          |                  | SEPA                    | Adjustr   | nent Li | nes         |        |          |              |               |          |  |  |
| SE                                             | Proc<br>Code                    | Svo | Cd       | Effectiv<br>Date | /e<br>E                 | End Date  | Units   | Amou        | nt     | SI<br>Co | ndition      | Clier<br>Prim | nt<br>Ie |  |  |
| 48                                             | All                             | All |          | 7/1/2018         | 6                       | /30/2019  | 0       | \$250,000.  | 00     |          |              |               |          |  |  |
| Total                                          |                                 |     |          |                  |                         |           | 0       | \$250,00    | 00.00  |          |              |               |          |  |  |
| Grand<br>Total                                 |                                 |     |          |                  |                         |           | 0       | \$250,000.  | 00     |          |              |               |          |  |  |
|                                                | Special Condition               |     |          |                  |                         |           |         |             |        |          |              |               |          |  |  |
|                                                |                                 |     |          |                  |                         |           |         |             |        |          |              |               |          |  |  |
|                                                |                                 |     |          |                  |                         | Clien     | ts      |             |        |          |              |               |          |  |  |
| Clien                                          | t Prime                         |     | SE La    | ast Name         | e First Name Birth Date |           |         |             |        |          | Amount Desig |               |          |  |  |
|                                                |                                 |     | Require  | ed Units of      | f Serv                  | /ice by I | /onth ( | for this Ac | ljustm | ent)     |              |               |          |  |  |
| Year                                           |                                 |     | 2017     |                  |                         | -         | 2       | 2018        | -      |          |              | 2019          |          |  |  |
| Month                                          | 78                              | 9   | 10 11    | 12 1             | 2                       | 345       | 67      | 891         | 0 1    | 1 12     | 2 1 2        | 34            | 56       |  |  |
| SE 48                                          | 0                               | 0 0 | 0        | 0 0              | 0 0                     | 0 0       | 0 0     | 0 0 0       | 0      | 0        | 0 0          | 0 0 0         | 0 0      |  |  |
|                                                | SEPA                            | Ap  | proval F | assco            | le:                     |           |         | -           |        |          |              |               |          |  |  |
|                                                |                                 |     | A        | pprove           | Re                      | ject      | Previo  | us Car      | ncel   |          |              |               |          |  |  |

5. With your personal SEPA Approval Passcode entered, click *APPROVE* to accept the SEPA.

|        |      |    |    |     |       |       |      |    |     |     | Cli | ent  | 5    |      |       |     |       |      |     |     |    |      |     |     |     |     |     |
|--------|------|----|----|-----|-------|-------|------|----|-----|-----|-----|------|------|------|-------|-----|-------|------|-----|-----|----|------|-----|-----|-----|-----|-----|
| Client | Prim | e  | -  | SE  | L     | ast I | lam  | e  | -   |     | Fir | st N | ame  | e    | -     | E   | Birth | Da   | te  | _   | _/ | Amo  | oun | t   |     | Des | ig  |
|        |      |    |    | R   | equir | ed U  | nits | of | Ser | vic | e b | y M  | ontł | ו (f | or ti | nis | Adju  | Isti | mer | nt) |    |      |     |     |     |     |     |
| Year   |      |    |    | 20  | 17    |       |      | _  |     |     |     |      |      | 2    | 018   |     |       |      |     |     |    | _    |     | 2   | 019 |     |     |
| Month  | 7    | 8  | 9  | 10  | 11    | 1:    | 2    | 1  | 2   | 3   | 4   | 5    | 6    | 7    | 8     | 9   | 10    | 2    | 11  | 1   | 12 | 1    | 2   | 3   | 4   | 5   | 6   |
| SE 48  | C    | 0  | 0  |     | 0     | 0     | 0    | 0  | 0   | 0   | C   | ) () | 0    | 0    | ) 0   | 0   |       | 0    |     | 0   | (  | ) () | 0   | ) ( | ) ( | ) ( | ) ( |
|        | SEF  | PA | Ap | pro | val   | Pas   | sco  | bd | e:  | •   | ••• | •••  | •••  |      | 4     |     |       |      | _   | 11  |    |      | IJ  |     |     |     |     |

6. Once the approval process is completed, you will receive a confirmation message & the status of the SEPA will now show as *accepted*. The SEPA acceptance is completed for that SEPA.

| Service Element Prior Au                                                           | Ithorization |                      |   |  |  |  |  |  |  |  |  |
|------------------------------------------------------------------------------------|--------------|----------------------|---|--|--|--|--|--|--|--|--|
| Service Element Prior Auth Approval Unit Approve succeeded.                        |              |                      |   |  |  |  |  |  |  |  |  |
| DHS Contract Num: 14***7 SEPA Approval Unit #: 272****58                           |              |                      |   |  |  |  |  |  |  |  |  |
| Contractor Name:                                                                   |              |                      |   |  |  |  |  |  |  |  |  |
| Prior Auth Ref Num ID Service Element Effective Date Amount Status Approval Status |              |                      |   |  |  |  |  |  |  |  |  |
| DS3 2 27 9 48                                                                      | 7/1/2018     | \$250,000.00 Accepte | d |  |  |  |  |  |  |  |  |
| Total                                                                              | 2            | \$250,000.00         |   |  |  |  |  |  |  |  |  |
|                                                                                    |              | -                    |   |  |  |  |  |  |  |  |  |

 You can now return to your eXPRS Home page. If you have notifications for other SEPAs that need your acceptance, repeat steps 2-6 above. Once completed, can check the box next to the notification in the DONE? Column & then click *REMOVE*. This will clear the notification from your list.

| Home<br>My Notifications                                         |                 |               |          |  |  |  |  |  |  |  |  |
|------------------------------------------------------------------|-----------------|---------------|----------|--|--|--|--|--|--|--|--|
| Filtered By Type All Notification Types                          | ~               | Include Re    | moved 🗆  |  |  |  |  |  |  |  |  |
| Description 💠                                                    | Updated<br>Date | Updated<br>By | Done 🗌   |  |  |  |  |  |  |  |  |
| Service Element Prior Auth 27 58 Awaits Contractor<br>Acceptance | 3/11/2019       |               | Remove 🗹 |  |  |  |  |  |  |  |  |
| Service Element Prior Auth 272 54 Awaits Contractor Acceptance   | 3/11/2019       |               | Remove   |  |  |  |  |  |  |  |  |
| Remove                                                           |                 |               |          |  |  |  |  |  |  |  |  |

Instead of using the notification links, you can search to find any SEPAs that may be waiting for your acceptance.

 Login, if needed (step 1 above). From the left-hand navigation menu on your HOME page, click on *PRIOR AUTHORIZATION* → *SERVICE ELEMENT PRIOR AUTH* → *APPROVE SEPA ADJUSTMENTS.*

| _ |                       |                              |                               |
|---|-----------------------|------------------------------|-------------------------------|
|   | Client                | Home                         |                               |
|   | Provider              | My Notifications             |                               |
|   | Contracts             | ing nounoutono               |                               |
|   | Prior Authorization   | Budget Allocations           | ation Types                   |
|   | Plan Of Care          | Program Area Limitations 🛛 🕨 |                               |
|   | Claims                | Service Element Prior Auth 🛁 | Approve SEPA Adjustments      |
|   | CM/PA TCM Billing     | Provider Prior Auth          | Update SEPA Adjustments       |
|   | Liabilities 🕨         | Client Prior Auth            |                               |
|   | Reports 🕨             | Service Prior Auth           | p matching notifications were |
|   | Financial Maintenance | Reports ▶                    |                               |
|   | Administration        |                              |                               |
| L |                       |                              |                               |

2. In the Service Element Prior Authorization page, search by the SEPA status for those SEPAs you need to accept.

| DHS<br>Contract<br>Num: | A  | Service Element:         | Select |  |
|-------------------------|----|--------------------------|--------|--|
| Effective<br>Date:      | 18 | End Date:                | IH     |  |
| Client<br>Prime:        |    | SEPA Approval<br>Unit #: |        |  |
| Status:                 | ~  | Approval Status:         | ~      |  |
| Max 25                  | ~  |                          |        |  |

- 3. SEPAs that need your approval to accept have a status of:
  - Status = **PENDING**
  - Approval Status = **ACCEPTANCE**

With these statuses selected, click **FIND** to get a list of the SEPAs that you need to approve/accept.

| Contract<br>Num:   | 643    | Service Element:         | Select       |  |
|--------------------|--------|--------------------------|--------------|--|
| Effective<br>Date: | 18     | End Date:                |              |  |
| Client<br>Prime:   | 府      | SEPA Approval<br>Unit #: |              |  |
| Status: Pen        | ding 👻 | Approval Status:         | Acceptance ~ |  |
| Max 25             | v      |                          | 2.0          |  |

4. From the results list returned, click on the blue hyperlink number in the **Unit ID** column for the SEPA that has a status of **PENDING ACCEPTANCE**. This opens the SEPA.

| Service Element                    | Prior Authori   | zation              |                 |         |           |  |  |  |  |  |
|------------------------------------|-----------------|---------------------|-----------------|---------|-----------|--|--|--|--|--|
| DHS<br>Contract<br>Num:            | #1              | Service Elemen      | t: Select       | Select  |           |  |  |  |  |  |
| Effective<br>Date:                 |                 | End Date            | e:              |         |           |  |  |  |  |  |
| Client<br>Prime:                   | #               | SEPA Approv<br>Unit | al<br>#:        |         |           |  |  |  |  |  |
| Status: Pend                       | ing 🖌           | Approval Statu      | s: Acceptance ~ | -       |           |  |  |  |  |  |
| Max<br>Displayed: 25<br>Find Reset |                 |                     |                 |         |           |  |  |  |  |  |
| DHS<br>Contract *                  | Approv          | al Filtered         |                 | Undated | Undated   |  |  |  |  |  |
| Unit ID 🗢 Num                      | Status 🗢 Status | Amount +            | Total Amount ≑  | By      | Date      |  |  |  |  |  |
| 272***54 14 7                      | Pending Accepta | nce \$125,000.00    | \$125,000.00    |         | 3/11/2019 |  |  |  |  |  |
| Totals:                            |                 | \$125,000.00        | \$125,000.00    |         |           |  |  |  |  |  |

 With the SEPA open, you can confirm if the SEPA is one that needs you to take action. SEPAs that you must accept as a CME will have a status of *Pending Acceptance* (meaning, waiting for your action to "accept" the SEPA).

| Service Element Prior Authorization                  |              |    |    |                 |          |        |              |         |                 |  |  |  |  |  |
|------------------------------------------------------|--------------|----|----|-----------------|----------|--------|--------------|---------|-----------------|--|--|--|--|--|
| DHS Contract Num: 14***7 SEPA Approval Unit #: 272** |              |    |    |                 |          |        |              |         |                 |  |  |  |  |  |
| Contractor Name: County                              |              |    |    |                 |          |        |              |         |                 |  |  |  |  |  |
|                                                      |              |    |    |                 |          |        |              |         |                 |  |  |  |  |  |
| Prior /                                              | Auth Ref Num |    | ID | Service Element | Effectiv | e Date | Amount       | Status  | Approval Status |  |  |  |  |  |
| DS4                                                  | 3            | 27 | 5  | 2               | 7/1/2017 | 7      | \$50,000.00  | Pending | Acceptance      |  |  |  |  |  |
| DS4                                                  | 2            | 27 | 6  | 55              | 7/1/2017 | 7      | \$75,000.00  | Pending | Acceptance      |  |  |  |  |  |
|                                                      |              |    |    |                 |          |        |              |         |                 |  |  |  |  |  |
| Total                                                | 1            |    |    |                 |          |        | \$125,000.00 |         |                 |  |  |  |  |  |

Click **CONTINUE** to proceed to accept the SEPA.

6. Scroll down the SEPA details page until you find the section **SEPA APPROVAL PASSCODE**.

| Service | e E    | ile | m | en  | t Pi | rior  | Aι   | ıth  | IOL | iza | ati     | on  | A    | dju  | IS            | tme   | en    | t    |    |          |    |   |     |     |     |   |   |
|---------|--------|-----|---|-----|------|-------|------|------|-----|-----|---------|-----|------|------|---------------|-------|-------|------|----|----------|----|---|-----|-----|-----|---|---|
| _       | Annr   |     |   |     |      |       |      |      |     |     | 1007054 |     |      |      |               |       |       |      |    |          |    |   |     |     | -   |   | - |
|         | $\geq$ | ~   |   |     |      | equir | ed L | Init | sι. |     |         |     | r Me | ontl | ו <b>(f</b> י | or th | ils , |      |    | <b>r</b> |    |   |     |     | ~   |   | _ |
| Year    |        |     |   |     | 201  | 7     |      |      |     |     |         |     |      |      | 20            | 018   |       |      |    |          |    |   |     | 20  | 019 |   |   |
| Month   |        | 7   | 8 | 9   | 10   | 11    | 1    | 2    | 1   | 2   | 3       | 4   | 5    | 6    | 7             | 8     | 9     | 10   | 11 |          | 12 | 1 | 2   | 3   | 4   | 5 | 6 |
| SF 2    |        | 0   | 0 | - 0 |      | 0     | 0    | (    | 0 0 | 0   | 0       | 0 0 | 0    | 0    | C             | 0     | 0     |      | 0  | 0        | (  | Ω | 0 ( | 0 0 | ) ( | 0 | 0 |
| SE 55   |        | 0   | 0 | 0   |      | 0     | 0    | (    | 0 0 | 0   | C       | 0   | 0    | 0    | 0             | 0     | 0     |      | 0  | 0        | (  | 0 | ) ( | 0 0 | ) ( | 0 | 0 |
|         |        | _   | _ | _   | _    | _     | _    | _    | _   | _   |         |     |      |      |               |       |       |      |    |          |    |   |     |     |     |   |   |
|         | SI     | EP  | A | Ap  | pro  | val   | Pas  | sc   | :od | e:  |         |     |      |      |               |       |       |      |    |          |    |   |     |     |     |   |   |
|         |        |     |   |     |      |       |      |      |     |     |         |     |      |      |               |       |       |      |    |          |    | Ļ |     |     |     |   |   |
|         |        |     |   |     |      |       |      |      |     |     |         |     |      |      |               |       |       |      |    |          |    |   |     |     |     |   |   |
|         |        |     |   |     |      |       | ADD  | rov  | е   | R   | eie     | ct  | P    | rev  | iou           | 5     | С     | ance |    |          |    |   |     |     |     |   |   |
|         |        |     |   |     |      | _     |      |      |     |     |         |     | _    |      |               |       |       |      |    |          |    |   |     |     |     |   |   |

7. In the box, enter the **SEPA Approval Passcode** (password) you created in your user profile for SEPA approval, then click **APPROVE** to accept the SEPA.

|       | 1.0  |    |   |            |     | equir | ea | υ   | ų., |    |      |     | _   |   | ont  | n (to | ог <sub>1</sub> . | L., |      |      |    | -  | - |   | - | - |   |   |   |   |
|-------|------|----|---|------------|-----|-------|----|-----|-----|----|------|-----|-----|---|------|-------|-------------------|-----|------|------|----|----|---|---|---|---|---|---|---|---|
| Year  | 2017 |    |   |            |     |       |    |     |     | _  | 2018 |     |     |   |      |       |                   |     |      | 2019 |    |    |   |   |   |   |   |   |   |   |
| Month | 7    | 6  | 3 | 9          | 10  | 11    |    | 12  |     | 1  | 2    | 3   | 4   | 5 | 6    | 7     | 8                 | 9   | 10   |      | 11 | 12 |   | 1 | 2 | 3 | 4 | 5 | 6 | 3 |
| SE 2  |      | 0  | 0 | 0          |     | 0     | 0  |     | 0   | 0  | 0    | 0   | 0   | 0 | 0    | 0     | 0                 | 0   |      | 0    | 1  | 0  | 0 | 0 | 0 | C |   | 0 | 0 | ( |
| SE 55 |      | 0  | 0 | 0          |     | 0     | 0  |     | 0   | 0  | 0    | 0   | 0   | 0 | 0    | 0     | 0                 | 0   |      | 0    | 3  | C  | 0 | 0 | 0 | C |   | 0 | 0 | ( |
|       | SE   | PA |   | <b>A</b> p | pro | vai   | Pa | iss | C   | Da | e:   | •   | ••• |   | ••   | -     |                   |     |      |      |    |    |   |   |   |   |   |   |   |   |
|       |      | _  | _ | _          | _   |       | _  | _   | _   | -  |      |     | _   | _ |      |       |                   |     |      | -    |    | _  |   |   |   |   |   |   |   | - |
|       |      |    |   |            |     |       |    |     |     |    |      |     |     |   |      |       |                   |     |      |      |    |    |   |   |   |   |   |   |   |   |
|       |      |    |   |            |     |       |    |     |     |    |      |     |     |   |      |       |                   |     |      |      | -  |    |   |   |   |   |   |   |   |   |
|       | 24   |    |   |            |     |       | Ар | pro | ve  |    | R    | eje | ct  | F | Prev | viou  | s                 | С   | ance | 2    |    |    |   |   |   |   |   |   |   |   |

8. Once the approval process is completed, you will receive a confirmation message & the status of the SEPA will now show as *accepted*.

| Serv                                                        | Service Element Prior Authorization                      |    |   |                 |                |              |          |                 |  |  |  |  |  |  |  |
|-------------------------------------------------------------|----------------------------------------------------------|----|---|-----------------|----------------|--------------|----------|-----------------|--|--|--|--|--|--|--|
| Service Element Prior Auth Approval Unit Approve succeeded. |                                                          |    |   |                 |                |              |          |                 |  |  |  |  |  |  |  |
|                                                             | DHS Contract Num: 14***7 SLPA Approval Unit #: 272****54 |    |   |                 |                |              |          |                 |  |  |  |  |  |  |  |
|                                                             | Contractor Name: County                                  |    |   |                 |                |              |          |                 |  |  |  |  |  |  |  |
| Prior A                                                     | uth Ref Num                                              | ID |   | Service Element | Effective Date | Amount       | Status   | Approval Status |  |  |  |  |  |  |  |
| DS4                                                         | 3                                                        | 27 | 5 | 2               | 7/1/2017       | \$50,000.00  | Accepted |                 |  |  |  |  |  |  |  |
| DS4                                                         | 2                                                        | 27 | 6 | 55              | 7/1/2017       | \$75,000.00  | Accepted |                 |  |  |  |  |  |  |  |
| Total                                                       |                                                          |    |   |                 |                | \$125,000.00 |          |                 |  |  |  |  |  |  |  |

The SEPA acceptance is completed for that SEPA.

- 9. Click *HOME* at the top of the window to take you back to the home page.
- 10. Repeat steps #1 #8 to search for & approve/accept any additional SEPAs that you have in a status of **PENDING ACCEPTANCE**.